# **C-SMART HELP**

## PARTNERSHIP/LLC ATTRIBUTIONS

Contributions from partnerships and LLCs are prohibited. Before you record a partnership/LLC attribution, consult your Candidate Services liaison. Use this guide to disclose any partner or member of the partnership or LLC to whom more than \$99 of a contribution is attributable if the contribution totals more than \$2,500. You must issue a refund for these prohibited contributions via certified or bank check.

## HOW TO ADD A PARTNERSHIP/LLC ATTRIBUTION

#### 1. Go to Partnership/LLC Attributions.

> Hover your cursor over Transactions and click Partnership/LLC Attributions.

| C-SMART                                  |                         | Election Cycle 2021 - Sophia Rosario |       |                | Help <del>-</del> | srosar1389 <del>-</del> |
|------------------------------------------|-------------------------|--------------------------------------|-------|----------------|-------------------|-------------------------|
| New York City Campaign Finance           | Board                   | <u> </u>                             |       | Search Name    | or Transactio     | on ID Q                 |
|                                          |                         |                                      |       |                |                   |                         |
| Transactions Documentation Rej           | oorts Submission        |                                      |       |                |                   |                         |
| RECEIPTS                                 | DISBURSEMENTS           | OTHER                                | TOOLS |                |                   |                         |
| Monetary Contributions                   | Bills                   | Affiliations                         | IMPO  | RT CONTRIBUTIO | ONS               |                         |
| In-Kind Contributions                    | Advances<br>Petty Cash  | Partnership/LLC Attributions         | FUND  | RAISING EVENTS | 5                 |                         |
| Other Receipts<br>Committee Transfers In | Committee Transfers Out | Subcontractors                       | MERG  | E DUPLICATE NA | AMES              |                         |

 Use the Search by Last Name or Entity Name bar to find the partnership or LLC OR click Add Name to create a new record.

| Partnership/LLC Attributions                    | 9 |      |   |                            |          |                             |
|-------------------------------------------------|---|------|---|----------------------------|----------|-----------------------------|
| Smith & Smith<br>Smith & Smith LLC - 100 Church | Q | ) 🗲  | _ |                            | Add N    | ame                         |
| Partnership/LLC Attributions                    |   |      |   |                            | Show 10  | <ul> <li>entries</li> </ul> |
| Transaction ID                                  |   | Date | • | Partner/LLC Member         |          | Amount                      |
|                                                 |   |      |   | No data available in table |          |                             |
| Showing 0 to 0 of 0 entries                     |   |      |   |                            | Previous | Next                        |

#### 3. Click Add Attribution.

| Partnership/LLC Attributions 🚯                                                                                                    |                   |        |                                                                 | Back to Partnership/LLC Attributions |
|----------------------------------------------------------------------------------------------------|-------------------|--------|-----------------------------------------------------------------|--------------------------------------|
| Search by Last Name or Entity Name                                                                                                    | Q                 |        |                                                                 | Add Name                             |
| Profile                                                                                                    |                   |        | Totals                                                          |                                      |
| Name:         Smith & Smith LLC           Address:         100 Church           New York NY 10007         New York NY 10007           Boro:         Manhattan         Limited Liability Comp. | any               |        | ❶Total Contributed:<br>Total Attributed:<br>Total Unattributed: | \$0.00 View<br>\$0.00<br>\$0.00      |
| Partnership/LLC Attributions                                                                                                    |                   |        | _                                                               | Add Attribution                      |
| Transaction ID                                                                                                    | Date<br>No record | Member |                                                                 | Amount                               |

- 4. Enter and save the details of the LLC partner or member.
  - > C-SMART will alert you if you leave out required information. Complete the fields below:
    - Member Name: Select the partner/member from the drop-down list. If the name is not there, click Add Name.
    - **Date:** Enter the date of the attribution, which should be the same as the date of the contribution.
    - **Amount:** Enter the amount of the contribution attributed to this partner/member.
    - **Notes:** Enter any additional information. The CFB cannot review what you enter in this field. Your notes will be saved across all related transactions.
  - > Then, click **Save**.

| Enter Details                   |                  |   |          |  |
|---------------------------------|------------------|---|----------|--|
| *Member Name                    | Futterman, Linda | ¥ | Add Name |  |
| *Date                           | 12/23/2018       |   |          |  |
| *Amount                         | \$200.00         |   |          |  |
| Notes<br>[For Campaign Use Only |                  |   |          |  |
|                                 |                  |   |          |  |
|                                 | Save Cancel      |   |          |  |

Best Practice: Use the tab key to navigate between fields.

**Important:** Upon clicking **Save**, if a warning message pops up, read it. It might refer to a potentially urgent compliance issue.

#### 5. The attribution has been successfully saved.

|                                                                                                    | essfully saved. |                  | ×                                                                                                    |  |
|----------------------------------------------------------------------------------------------------|-----------------|------------------|----------------------------------------------------------------------------------------------------|--|
| Partnership/LLC Attributions 🚯                                                                          |                 |                  |                                                                                                    |  |
| Search by Last Name or Entity Name Q Add Name                                                           |                 |                  |                                                                                                    |  |
| Profile                                                                                                 |                 | Totals           |                                                                                                    |  |
| Name: Smith & Smith LLC<br>Address: 100 Church<br>New York NY 10007<br>Boro: Manhattan Limited Liabilit | y Company       | OTo<br>To        | tal Contributed:     \$200.00     View       Total Attributed:     \$200.00       tal Unattributed:     \$0.00 |  |
| Partnership/LLC Attributions                                                                            |                 |                  | Add Attribution                                                                                                |  |
| Transaction ID                                                                                          | Date            | Member           | Amount                                                                                                    |  |
| 2366                                                                                                    | 12/23/2018      | Futterman, Linda | \$200.00                                                                                                    |  |

At this point, C-SMART will return you to the partnership or LLC's Attributions page. The Totals box and list of attributions will be updated to reflect newly entered attribution.

#### Important:

- Contributions from partnerships and LLCs are prohibited. Before you record a
  partnership/LLC attribution, consult your Candidate Services liaison. Use this guide to
  disclose any partner or member of the partnership or LLC to whom more than \$99 of
  a contribution is attributable if the contribution totals more than \$2,500. You must
  issue a refund for these prohibited contributions via certified or bank check.
- The contribution(s) from the partnership or LLC must already be entered in C-SMART as a Monetary Contribution.

**Best Practice:** Write the C-SMART **Transaction ID** on any related documentation, including copies of the refund check, contribution cards, or explanations provided by the campaigns.

## HOW TO EDIT A PARTNERSHIP/LLC ATTRIBUTION

- 1. Go to the partnership or LLC's **Attributions** page.
  - > Click the attribution's **Transaction ID**.

| Partnership/LLC Attributions                                                                            | •          |                  |                                                           | 🕈 Back to Partnership                   | /LLC Attributions |
|----------------------------------------------------------------------------------------------------|------------|------------------|-----------------------------------------------------------|-----------------------------------------|-------------------|
| Search by Last Name or Entity Name                                                                      | Q          |                  |                                                           | Ad                                      | d Name            |
| Profile                                                                                                 |            |                  | Totals                                                    |                                         |                   |
| Name: Smith & Smith LLC<br>Address: 100 Church<br>New York NY 10007<br>Boro: Manhattan Limited Liabilit | y Company  |                  | ⊕Total Contribute<br>Total Attribute<br>Total Unattribute | d: \$200.00<br>d: \$200.00<br>d: \$0.00 | View              |
| Partnership/LLC Attributions                                                                            |            |                  |                                                           | Ad                                      | d Attribution     |
| Transaction ID                                                                                          | Date       | Member           |                                                           | Amount                                  |                   |
| 2366                                                                                                    | 12/23/2018 | Futterman, Linda |                                                           | \$200.00                                | 0                 |

#### 2. Click Edit.

| Partnership/LLC Attributions                            |                                                         |                     | Smith & Smith LL |
|---------------------------------------------------------|---------------------------------------------------------|---------------------|------------------|
| Transaction ID: 2366 Statement: N/A                     |                                                         |                     | C Edit O Delete  |
|                                                         |                                                         |                     |                  |
| Profile                                                 |                                                         | Totals              |                  |
| Name: Smith & Smith LLC                                 |                                                         | OTotal Contributed: | \$200.00 View    |
| Address: 100 Church<br>New York NY 10007                |                                                         | Total Attributed:   | \$200.00         |
| Boro: Manhattan Limited Liab                            | lity Company                                            | Total Unattributed: | \$0.00           |
|                                                         |                                                         |                     |                  |
| Details                                                 |                                                         |                     |                  |
| Member:                                                 | Futterman, Linda                                        |                     |                  |
| Address:                                                | 65-15 Yellowstone Boulevard 9H<br>Forest Hills NY 11375 |                     |                  |
| Boro:                                                   |                                                         |                     |                  |
| Date:                                                   | 12/23/2018                                              |                     |                  |
| Amount:                                                 | \$200.00                                                |                     |                  |
| Notes:                                                  |                                                         |                     |                  |
|                                                         |                                                         |                     |                  |
|                                                         |                                                         | li                  |                  |
| Entered By: Admin Date: 12/24/2018 03:43 PM Updated By: | Admin Date: 12/24/2018 03:43 PM                         |                     |                  |

3. Modify the necessary fields and then click **Save**.

| *Member Name:                                                                                                    | Futterman, Linda |
|----------------------------------------------------------------------------------------------------|------------------|
| *Date:                                                                                                    | 12/23/2018       |
| *Amount:                                                                                                    | \$ \$150.00      |
| <b>Notes:</b><br>[For Campaign Use Only]                                                                                                    |                  |
|                                                                                                    |                  |
| Entered By: Admin Date: 12/24/2018 Updated By: Admin Date: 12/24/2018 Updated By: Admin Date: 12/24/24/2018 Updated By: Admin Date: 12/24/24/24/24/24/24/24/24/24/24/24/24/24 | ate: 12/24/2018  |
|                                                                                                    | Save Cancel      |

4. The attribution has been successfully edited.

|                                                                                                    | essfully saved.                |                  |                                                                        | ×              |  |
|----------------------------------------------------------------------------------------------------|--------------------------------|------------------|------------------------------------------------------------------------|----------------|--|
| Partnership/LLC Attributions (                                                                          | Partnership/LLC Attributions 🚯 |                  |                                                                        |                |  |
| Search by Last Name or Entity Name Q Add Name                                                           |                                |                  |                                                                        |                |  |
| Profile                                                                                                 |                                | Totals           |                                                                        |                |  |
| Name: Smith & Smith LLC<br>Address: 100 Church<br>New York NY 10007<br>Boro: Manhattan Limited Liabilit | y Company                      | ОТ               | tal Contributed:\$200.0Total Attributed:\$150.0tal Unattributed:\$50.0 | 00 View<br>100 |  |
| Partnership/LLC Attributions Add Attribution                                                            |                                |                  |                                                                        |                |  |
| Transaction ID                                                                                          | Date                           | Member           | Amour                                                                  | t              |  |
| 2366                                                                                                    | 12/23/2018                     | Futterman, Linda | \$150.0                                                                | 0              |  |

#### Page 6

## HOW TO DELETE A PARTNERSHIP/LLC ATTRIBUTION

- 1. Go to the partnership or LLC's **Attributions** page.
  - > Click the attribution's **Transaction ID**.

| Partnership/LLC Attributions (                                                                          |            |                  |            | •                                                           | Back to Partnership            | o/LLC Attributions |
|----------------------------------------------------------------------------------------------------|------------|------------------|------------|-------------------------------------------------------------|--------------------------------|--------------------|
| Search by Last Name or Entity Name                                                                      | Q          |                  |            |                                                             | Ad                             | ld Name            |
| Profile                                                                                                 |            |                  | Totals     |                                                             |                                |                    |
| Name: Smith & Smith LLC<br>Address: 100 Church<br>New York NY 10007<br>Boro: Manhattan Limited Liabilit | y Company  |                  | OTC<br>Tot | otal Contributed:<br>Total Attributed:<br>:al Unattributed: | \$200.00<br>\$200.00<br>\$0.00 | View               |
| Partnership/LLC Attributions                                                                            |            |                  |            |                                                             | Ad                             | d Attribution      |
| Transaction ID                                                                                          | Date       | Member           |            |                                                             | Amount                         |                    |
| 2366                                                                                                    | 12/23/2018 | Futterman, Linda |            |                                                             | \$200.00                       | 0                  |

## 2. Click **Delete** to proceed.

| Partnership/LLC Attributions                                                                         |                                                         |                                                                 | Sack to Smith & Smith LLC           |
|----------------------------------------------------------------------------------------------------|---------------------------------------------------------|-----------------------------------------------------------------|-------------------------------------|
| Transaction ID: 2366 Statement: N/A                                                                  |                                                         |                                                                 | terete So Delete                    |
|                                                                                                    |                                                         |                                                                 |                                     |
| Profile                                                                                              |                                                         | Totals                                                          |                                     |
| Name: Smith & Smith LLC<br>Address: 100 Church<br>New York NY 10007<br>Boro: Manhattan Limited Liabi | lity Company                                            | OTotal Contributed:<br>Total Attributed:<br>Total Unattributed: | \$200.00 View<br>\$200.00<br>\$0.00 |
| Details                                                                                              |                                                         |                                                                 |                                     |
| Member:                                                                                              | Futterman, Linda                                        |                                                                 |                                     |
| Address:                                                                                             | 65-15 Yellowstone Boulevard 9H<br>Forest Hills NY 11375 |                                                                 |                                     |
| Boro:                                                                                                |                                                         |                                                                 |                                     |
| Date:                                                                                                | 12/23/2018                                              |                                                                 |                                     |
| Amount:                                                                                              | \$200.00                                                |                                                                 |                                     |
| Notes:                                                                                               |                                                         |                                                                 |                                     |
|                                                                                                    |                                                         | "                                                               |                                     |
|                                                                                                    |                                                         |                                                                 |                                     |
| Entered By: Admin Date: 12/24/2018 03:43 PM Updated By:                                              | Admin Date: 12/24/2018 03:43 PM                         |                                                                 |                                     |

> Click **Yes** on the window that opens to complete the deletion.

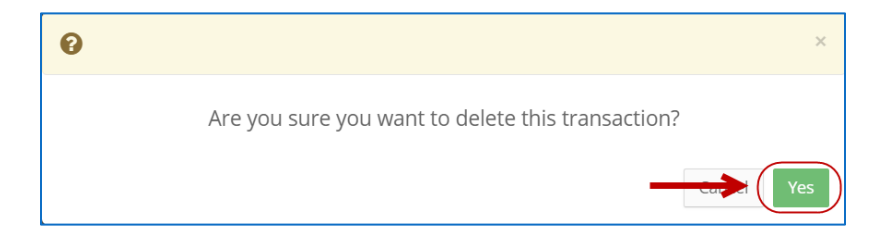

3. The attribution has been successfully deleted.

| ⊘ Your Transaction has been successfully delete                                                                  | ed.        |            |                                                         |                                | ×                 |
|----------------------------------------------------------------------------------------------------|------------|------------|---------------------------------------------------------|--------------------------------|-------------------|
| Partnership/LLC Attributions 🚯                                                                                   | 1          |            |                                                         | Sack to Partnership            | /LLC Attributions |
| Search by Last Name or Entity Name Q                                                                             |            |            |                                                         | Ado                            | d Name            |
| Profile                                                                                                    |            | Totals     |                                                         |                                |                   |
| Name: Smith & Smith LLC<br>Address: 100 Church<br>New York NY 10007<br>Boro: Manhattan Limited Liability Company |            | OTO<br>Tot | al Contributed:<br>otal Attributed:<br>al Unattributed: | \$200.00<br>\$0.00<br>\$200.00 | View              |
| Partnership/LLC Attributions                                                                                     |            |            |                                                         | Add                            | Attribution       |
| Transaction ID                                                                                                   | Date       | Member     |                                                         |                                | Amount            |
|                                                                                                    | No record: | 5          |                                                         |                                |                   |

Important: You should generally only delete a transaction if it was entered in error.